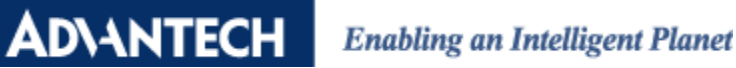

### **Configure ADAM-6100EI Module in RSLogix 5000**

#### **Product:**

ADAM-6100EI Series

#### Abstract:

Introduction of ADAM-6100EI Series connected to AB PLC

#### **Description:**

In this document, we will demonstrate how to connect ADAM-6100EI module to AB PLC using RSLogix by manual method and utility method

### Contents

- Use RSLinx to Configure Driver
- Add Controller and ADAM-6100EI Module in RSLogix
- Add ADAM-6100EI Module by Utility

### **Use RSLinx to Configure Driver**

1. Open RSLinx and click [Configure drivers] button

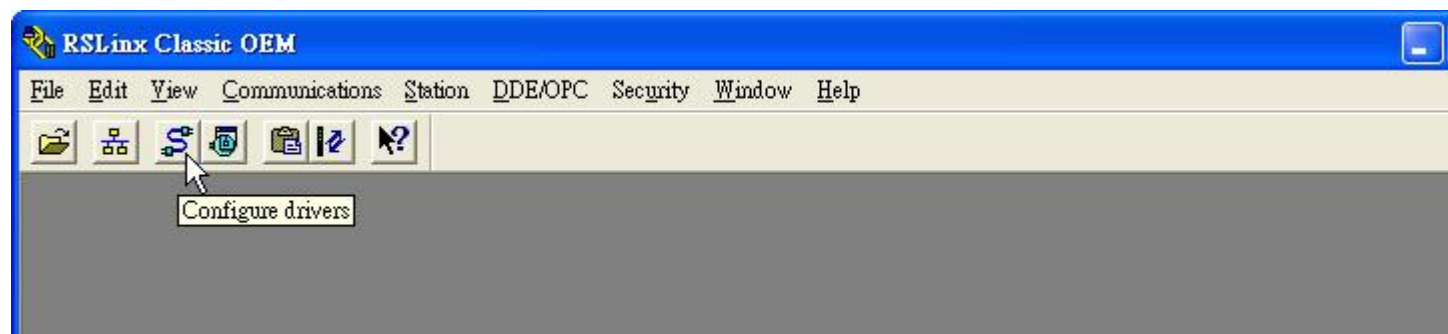

2. Select [Available Driver Types: EtherNet/IP Driver] and click [Add New...]

| Configure Drivers                             |                 | ? 🛛                           |
|-----------------------------------------------|-----------------|-------------------------------|
| Available Driver Types:<br>EtherNet/IP Driver | <u>A</u> dd New | <u>C</u> lose<br><u>H</u> elp |
| Name and Description                          | Status          | Configure                     |
|                                               |                 | Starpup                       |
|                                               |                 | Start                         |
|                                               |                 | Stop                          |

### Enabling an Intelligent Planet

3. Assign a name and click [OK]

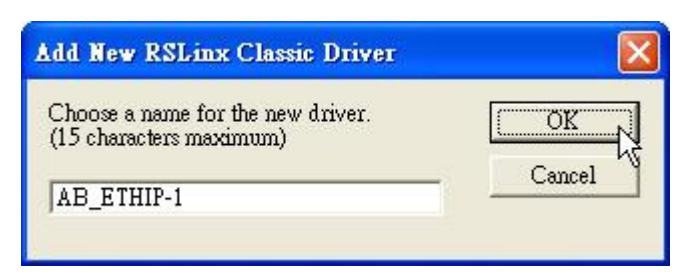

4. Choose the network card that connected to PLC and click [OK]

| Configure driver: AB_ETHIP-1                                                                                                    | ? 🛛                  |
|----------------------------------------------------------------------------------------------------|----------------------|
| EtherNet/IP Settings                                                                                                    |                      |
| For Browse Local Subnet Browse Remote Subnet                                                                                                    |                      |
| Description                                                                                                    | IP Address           |
| Windows Default<br>Realtek R TL8139 Family PCI Fast Ethernet NIC #3 - Packet Scheduler<br>Realtek R TL8139 Family PCI Fast Ethernet NIC - Packet Scheduler Mi | mknown<br>10.0.0.111 |
| 確定 取消 雪                                                                                                    | 雲用(丛)                |

5. The driver have been added and running

| onfigure Drivers                |                 | ?             |
|---------------------------------|-----------------|---------------|
| Available Driver Types:         |                 | Close         |
| EtherNet/IP Driver              | <u>A</u> dd New | Help          |
| Configured Drivers:             |                 |               |
| Name and Description            | Status          |               |
| AB_ETHIP-1 A-B Ethernet RUNNING | Running         | Configure     |
|                                 |                 | Starţup       |
|                                 |                 | <u>S</u> tart |
|                                 |                 | Stop          |
|                                 |                 | Delete        |
|                                 |                 |               |

### Add Controller and ADAM-6100EI Module in RSLogix

1. Open RSLogix 5000 and click [New] button

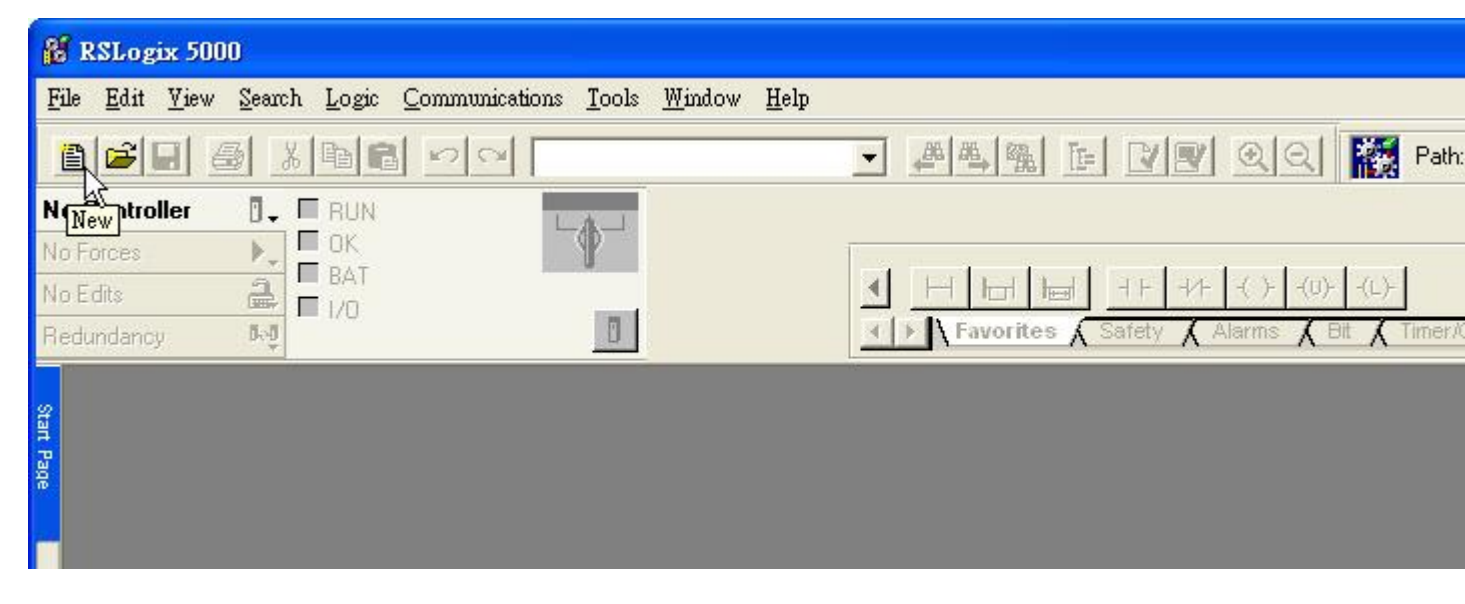

2. Select PLC type and give the project a name then click [OK]

| New Controlle         | <b>_</b>                               |   |        |
|-----------------------|----------------------------------------|---|--------|
| Vendor:               | Allen-Bradley                          |   |        |
| <u>Т</u> уре:         | 1769-L32E CompactLogix5332E Controller | • | ОК     |
| Re <u>v</u> ision:    | 17 🔹                                   |   | Cancel |
|                       | 📕 Bedundancy Enabled                   |   | Help   |
| Na <u>m</u> e:        | ADAM6100EI_Demo                        |   |        |
| Descri <u>p</u> tion: |                                        | ~ |        |
|                       |                                        | ~ |        |
| <u>C</u> hassis Type: | (none)                                 | * |        |
| Sl <u>o</u> t         | 0 🛨 Safety Partner Slot:               |   |        |
| Cr <u>e</u> ate In:   | C:\RSLogix 5000\Projects\ADAM-6100EI   |   | Browse |
|                       |                                        |   |        |
|                       |                                        |   |        |

3. Right click [Ethernet] under PLC in the tree and click [New Module...]

| 28 million                                                                                                    |                      |
|----------------------------------------------------------------------------------------------------|----------------------|
| KSLogix 5000 - ADAM6100EL_Demo [1769-L32E]                                                                                                    |                      |
| <u>File Edit View S</u> earch Logic <u>C</u> ommunications <u>T</u> ools <u>W</u> indow <u>H</u> elp                                                                                                    |                      |
|                                                                                                    | 🔽 🗸 强 🕞 🛛 😰 🔍 🔛 Path |
| Offline  RUN No Forces No Edits I/0 I/0 I/0 IIIIIIIIIIIIIIIIIIIIIIIIII                                                                                                    |                      |
| Motion Groups<br>Ungrouped Axes<br>Add-On Instructions<br>Data Types<br>User-Defined<br>Module-Defined<br>Module-Defined |                      |

4. Choose [Communications \ ETHERNET-MODULE] and click [OK]

| Module        | Description | Vendor |
|---------------|-------------|--------|
| - Communicati | າກຂ         |        |

| AD\ANTECH | Enabling an Intelligent Planet |
|-----------|--------------------------------|
|-----------|--------------------------------|

| Module                                                                                                    | Description                                                                                                    | Vendor                                                                                                    |
|----------------------------------------------------------------------------------------------------|----------------------------------------------------------------------------------------------------|----------------------------------------------------------------------------------------------------|
| <ul> <li>1768-ENBT/A</li> <li>1768-EWEB/A</li> <li>1769-L23E-QB1</li> <li>1769-L23E-QBF</li> <li>1769-L32E Ethe</li> <li>1769-L35E Ethe</li> <li>1788-EN2DN/A</li> <li>1788-ENBT/A</li> <li>1788-ENBT/A</li> <li>1788-EWEB/A</li> <li>1794-AENT/B</li> <li>Drivelogix5730 I</li> <li>ETHERNET-BR</li> <li>ETHERNET-MC</li> <li>EtherNet/IP</li> <li>I</li> <li>I</li> <lii< li=""> <li>I</li> <li>I</li></lii<></ul> | <ul> <li>1768 10/100 Mbps Ethemet Bridge, Twisted-Pair Med<br/>1768 10/100 Mbps Ethemet Bridge w/Enhanced Web</li> <li>E 10/100 Mbps Ethemet Port on CompactLogix5323E-0</li> <li>ne 10/100 Mbps Ethemet Port on CompactLogix5323E</li> <li>ne 10/100 Mbps Ethemet Port on CompactLogix5332E</li> <li>ne 10/100 Mbps Ethemet Port on CompactLogix5335E</li> <li>1788 Ethemet to DeviceNet Linking Device</li> <li>1788 10/100 Mbps Ethemet Bridge, Twisted-Pair Med</li> <li>1788 10/100 Mbps Ethemet Bridge w/Enhanced Web</li> <li>1788 10/100 Mbps Ethemet Bridge w/Enhanced Web</li> <li>1794 10/100 Mbps Ethemet Adapter, Twisted-Pair Med</li> <li>1794 10/100 Mbps Ethemet Adapter, Twisted-Pair Med</li> <li>10/100 Mbps Ethemet Port on DriveLogix5730</li> <li>Generic EtherNet/IP CIP Bridge</li> <li>SoftLogix5800 EtherNet/IP</li> </ul> | ia Allen-Bradley<br>Serv Allen-Bradley<br>QB1 Allen-Bradley<br>QBF Allen-Bradley<br>Allen-Bradley<br>Allen-Bradley<br>Allen-Bradley<br>dia Allen-Bradley<br>dia Allen-Bradley<br>Allen-Bradley<br>Allen-Bradley<br>Allen-Bradley<br>Allen-Bradley<br>Allen-Bradley |
|                                                                                                    | <u></u>                                                                                                    | Add Favorite                                                                                                    |

5. Give module a name. Here use ADAM-6160EI as example. Fill in the [Comm Format], [IP Address], and [Connection Parameters]. For digital I/O module, both input and output size are 1; for analog module, both size are 8. Click [OK]

| -                  |                         |                        |                       |        |          |
|--------------------|-------------------------|------------------------|-----------------------|--------|----------|
| Type:<br>Vender:   | Allen Bradley           | net Module             |                       |        |          |
| Parent:            | LocalENB                |                        |                       |        |          |
| Name:              |                         | Connection Para        | ameters               |        |          |
| Description:       |                         |                        | Assembly<br>Instance: | Size:  |          |
| _                  |                         | Input:                 | 102                   | 1 ÷    | (16-bit) |
|                    |                         | O <u>u</u> tput:       | 101                   | 1 ÷    | (16-bit) |
| Comm <u>F</u> orma | at: Data - INT 📃 💌      | Configuration:         | 100                   | 0 -    | (8-bit)  |
| Address /          | Host Name               | <u>coningeration</u> . |                       |        | (0.0%)   |
| • IP <u>A</u> dd   | tress: 10 . 0 . 0 . 160 | <u>S</u> tatus Input:  |                       |        |          |
| ⊂ <u>H</u> ost N   | lame:                   | Status Output:         |                       |        |          |
| 🔽 Open Mo          | dule Properties         | <u> ок</u> ,           |                       | icel 1 | Help     |

### Enabling an Intelligent Planet

6. Setting [Connection] and click [OK]

| Requested Packet Interval (RPI) | : 10.0 <del>*</del> ms | (1.0 - 3200.0 ms) |      |
|---------------------------------|------------------------|-------------------|------|
| ☐ <u>I</u> nhibit Module        | 1                      |                   |      |
| Major Fault On Controller If C  | onnection Fails While  | in Run Mode       |      |
|                                 |                        |                   |      |
| Module Fault                    |                        |                   |      |
|                                 |                        |                   |      |
|                                 |                        |                   |      |
|                                 |                        |                   | <br> |
|                                 |                        |                   |      |

#### 7. Click [Communication \ Who Active]

| 👪 RSLogix 5000 - ADAM61001                                                                                                    | I_Demo [1769-L32E]*                                                                                     |                                |
|----------------------------------------------------------------------------------------------------|----------------------------------------------------------------------------------------------------|--------------------------------|
| <u>File E</u> dit <u>V</u> iew <u>S</u> earch <u>Log</u> ic                                                                                                    | communications <u>T</u> ools <u>W</u> indow <u>H</u> elp                                                |                                |
| Offline   Image: Constraint of the constraint of the constrai | Who Active         Select Recent Path.         Go Online         Upload         Download                | Path:       -(L)-       Alarms |
| Controller ADAM6100E                                                                                                    | Program Mode       Run Mode       Jest Mode       Lock Controller       Clear Faults       Go To Faults |                                |

**Enabling an Intelligent Planet** 

8. Choose the Processor and click [Go Online]

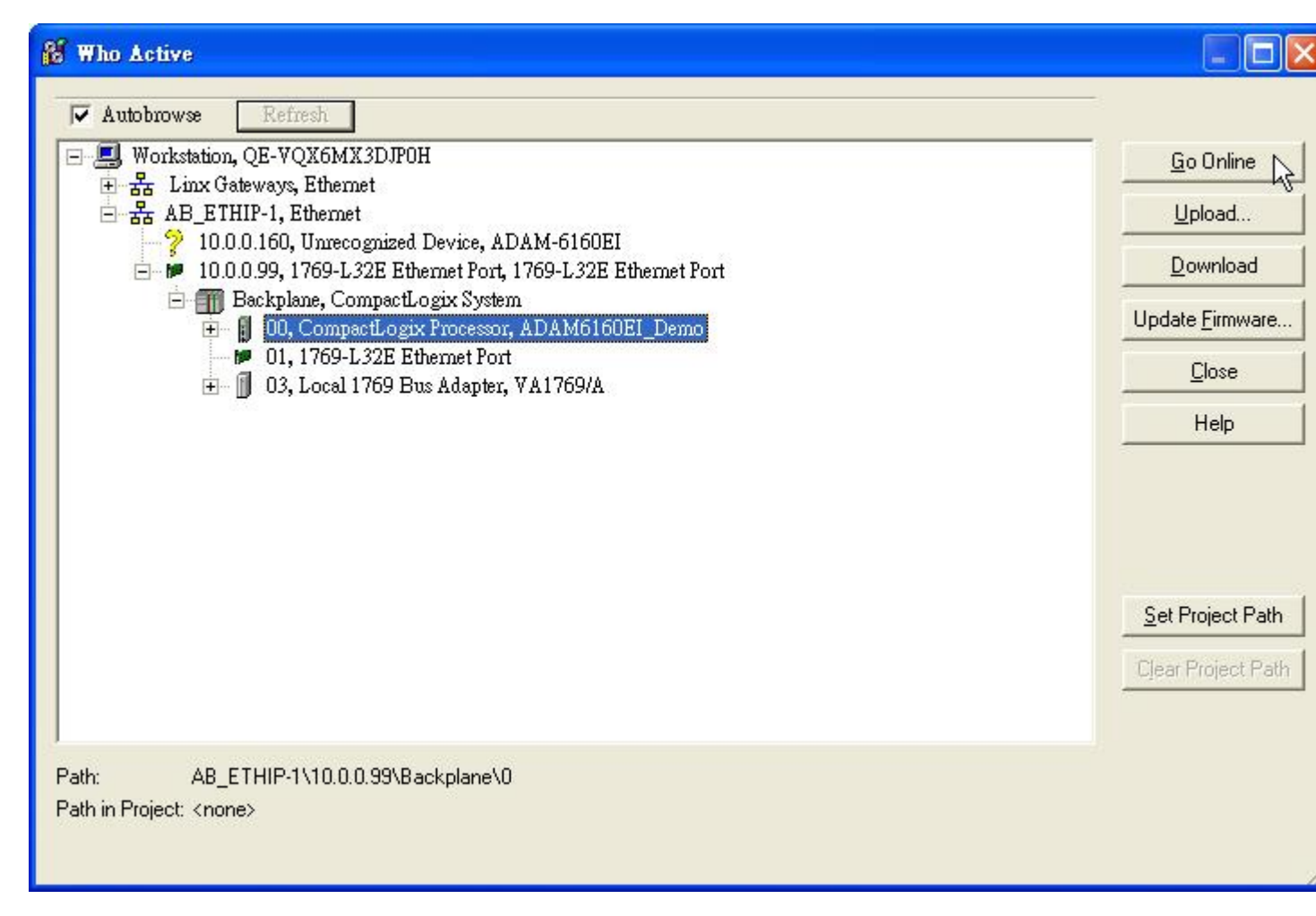

9. Click [Download]

| Connected To Go Online      | 2                                                       | < |
|-----------------------------|---------------------------------------------------------|---|
| Options General Date/Time   | Major Faults   Minor Faults   File   Nonvolatile Memory |   |
| Condition: The open project | doesn't match the project in the controller.            |   |
| Connected Controller:       |                                                         |   |
| Controller Name:            | ADAM6160EI_Demo                                         |   |
| Controller Type:            | 1769-L32E/A CompactLogix5332E Controller                |   |
| Comm Path:                  | AB_ETHIP-1\10.0.0.99\Backplane\0                        |   |
| Serial Number:              | UU4U/BD5                                                |   |
| Security:                   | No Protection                                           |   |
| Utfline Project:            |                                                         |   |
| Lontroller Name:            | ADAM6100EL_Demo                                         |   |
| Controller Type:            | ogiv 5000\Projecte\ADAM_6100EL\ADAM6100EL\Demo.ACD      |   |
| Serial Number               | 004078D5                                                |   |
| Security                    | No Protection                                           |   |
|                             |                                                         |   |
|                             |                                                         |   |
|                             |                                                         |   |
|                             |                                                         |   |
|                             |                                                         |   |
|                             |                                                         |   |
|                             |                                                         |   |
|                             |                                                         |   |
| <u>k</u>                    |                                                         | - |
|                             | Download Select File Cancel Help                        |   |

#### 10. Click [Download]

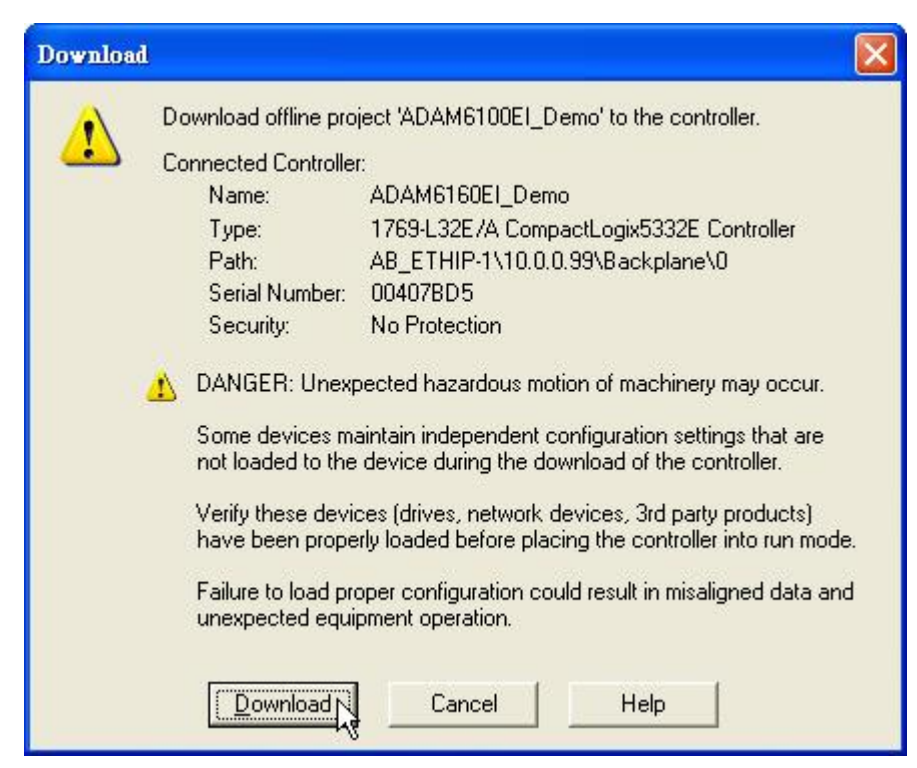

- 11. Switch PLC to [RUN] and change ADAM-6100EI module to [Normal] mode
- 12. Click [Controller Tags] to monitor the state of module
- 13. Give the value [255] to [ADAM6160EI:O.Data[0]] to on all the outputs

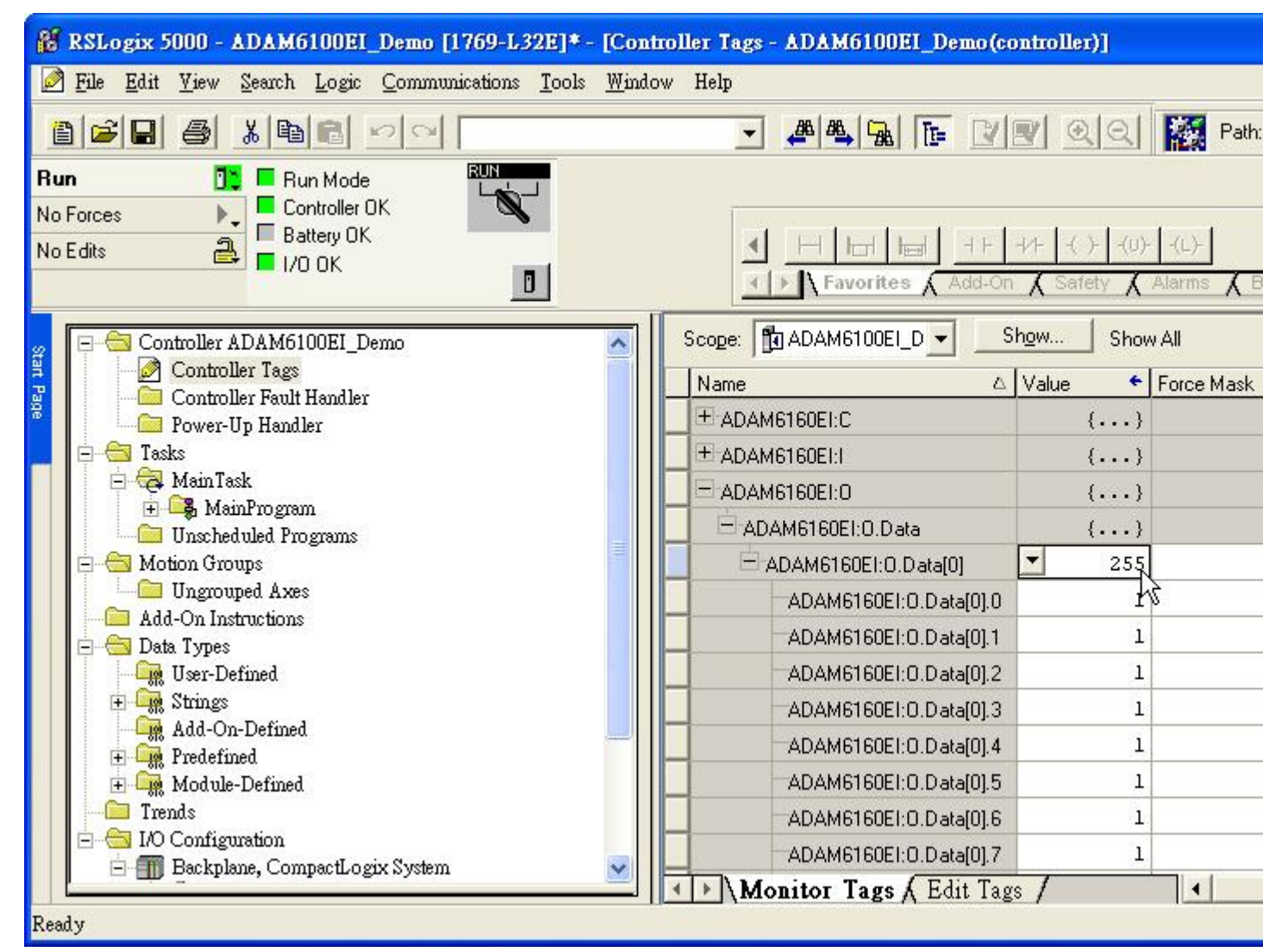

### Add ADAM-6100EI Module by Utility

1. Click [File  $\ Save As...$ ]

| ł | ii i | RSL  | ogix 500                | 0 - ADAM          | 6100EI | _Demo [1769-L. | 32E] - [Cor              | trolle | r Tags - | ADAM61  | OOEI_D   | emo (contra | ller)]     |         |       |
|---|------|------|-------------------------|-------------------|--------|----------------|--------------------------|--------|----------|---------|----------|-------------|------------|---------|-------|
|   | Ø    | File | <u>E</u> dit <u>V</u> i | ew <u>S</u> earch | Logic  | Communications | <u>T</u> ools <u>W</u> i | udow   | Help     |         |          |             |            |         |       |
|   | 崔    | 1    | <u>N</u> ew             |                   |        |                | Ctrl+N                   |        | Ţ        | .86 86. |          |             |            | 125     | Path  |
| - |      | Ê    | <u>O</u> pen            |                   |        |                | Ctrl+O                   | _      |          |         | 00 15    |             |            | THE SE  | T GAL |
| 1 | Ru   |      | <u>C</u> lose           |                   |        |                |                          |        |          |         |          |             |            |         |       |
| ļ | No   |      |                         |                   |        |                |                          |        |          |         | 7 3      |             | a a        | 1       | r.    |
| I | No   | B    | <u>S</u> ave            |                   |        |                | Ctrl+S                   |        |          | Hh      |          | 11 -11      | · ( )· (U) | + -(L)+ |       |
|   |      |      | Save <u>A</u> s         |                   |        | N              |                          |        | <u>.</u> | Fav     | orites 🖌 | Add-On      | Safety 🖌   | Alarms  | X E   |
|   | _    |      |                         |                   |        | 54             | 10                       |        |          |         | 1.12     |             |            |         |       |

2. Save file as type [\*.L5K] and click [Save]

| 另存新檔               |                       |                     |                    |       |      |
|--------------------|-----------------------|---------------------|--------------------|-------|------|
| 儲存於①:              | DAM-610               | 0EI                 | • •                | 🗈 💣 🎫 |      |
| 我最近的文件             |                       |                     |                    |       |      |
| <b></b><br>身面      |                       |                     |                    |       |      |
|                    |                       |                     |                    |       |      |
| <b>夏</b> 夏<br>我的電腦 |                       |                     |                    |       |      |
|                    |                       |                     |                    |       |      |
| 網路上的芳鄰             | File <u>n</u> ame:    | ADAM6100EI_Demo     |                    | •     | 儲存③  |
|                    | Save as <u>t</u> ype: | RSLogix 5000 Import | Export File (* L51 |       | 取消以  |
|                    |                       |                     |                    |       | Help |

3. Switch ADAM-6100EI module to [Init] mode

4. Open Adam/Apax .NET Utility and search the module

| 🗙 Advantech Adam/Apax .NET Utility (Win32) Version 2.02.19      |                              |            |  |  |  |  |  |
|-----------------------------------------------------------------|------------------------------|------------|--|--|--|--|--|
| <u>File T</u> ools <u>S</u> etup <u>H</u> elp                   |                              |            |  |  |  |  |  |
| 🕒 🔜 🤍 📽 🖉 🕨 🗖 💭                                                 |                              |            |  |  |  |  |  |
| E Serial                                                        | Information                  |            |  |  |  |  |  |
| Ethernet                                                        | Host name:                   |            |  |  |  |  |  |
| Others Search                                                   | pter:                        | 10.0.0.111 |  |  |  |  |  |
| ADAM4500_1 Add Devices to                                       | Group<br>Connection timeout: | 2000 ms    |  |  |  |  |  |
| <ul> <li>■ Savorite group</li> <li>■ Sensor Networks</li> </ul> | Send timeout:                | 2000 ms    |  |  |  |  |  |

5. Click [Generate] button under [L5K file generator] tab

| 🔀 Advantech Adam/Apax .NET Utility (Win32) Version 2.02.19                                                                                |               |                                    |                              |   |          |  |  |
|----------------------------------------------------------------------------------------------------|---------------|------------------------------------|------------------------------|---|----------|--|--|
| <u>File T</u> ools <u>S</u> etup <u>H</u> elp                                                                                             |               |                                    |                              |   |          |  |  |
| 😂 🗟 🔍 🏦 🗡 🕨 💼 💷                                                                                                    | 읍 民 性 ≠ ▶ 酋 ■ |                                    |                              |   |          |  |  |
| <ul> <li>Serial</li> <li>COM1</li> <li>Ethemet</li> <li>192.168.1.123</li> <li>10.00.111</li> <li>4 10.00 50.14 D 4 M-61 50 EU</li> </ul> | Informatio    | on   Setting [L5K file generator ] |                              |   |          |  |  |
| ADAM-6150EI                                                                                                    | 0             | ADAM6150EL                         | 8-ch IDI and 7-ch IDO Module | 1 | 11001035 |  |  |
| ADAM4500_5510Series<br>ADAM4500_5510Series<br>COM1<br>Favorite group<br>Wireless Sensor Networks                                          |               |                                    |                              |   |          |  |  |

6. Open the [\*.L5K] file that have just been saved, and click [OK] to finish. <u>Remember to switch</u> <u>the module back to [Normal] mode</u>

| 開啓            |                 |                             |    |           | ? 🛛 |
|---------------|-----------------|-----------------------------|----|-----------|-----|
| 查詢(]):        | DADAM-610       | OEI                         | •  | 🗢 🗈 💣 💷 - |     |
| 我最近的文件        | ADAM6100E       | I_Demo L5K                  |    |           |     |
| <b></b><br>身面 |                 |                             |    |           |     |
|               |                 |                             |    |           |     |
| 我的電腦          |                 |                             |    |           |     |
| 網路上的芳鄉        |                 |                             |    |           |     |
|               | 檔名( <u>N</u> ): | ADAM6100EI_Demo.L5K         |    |           | 開啓② |
|               | 檔案類型(I):        | RS Logix 5000 files (*.L.5) | K) | <u> </u>  | 取消  |

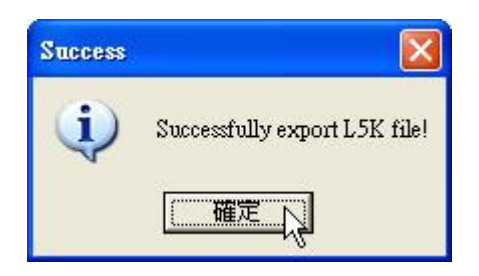

7. Click [Open] button in RSLogix 5000

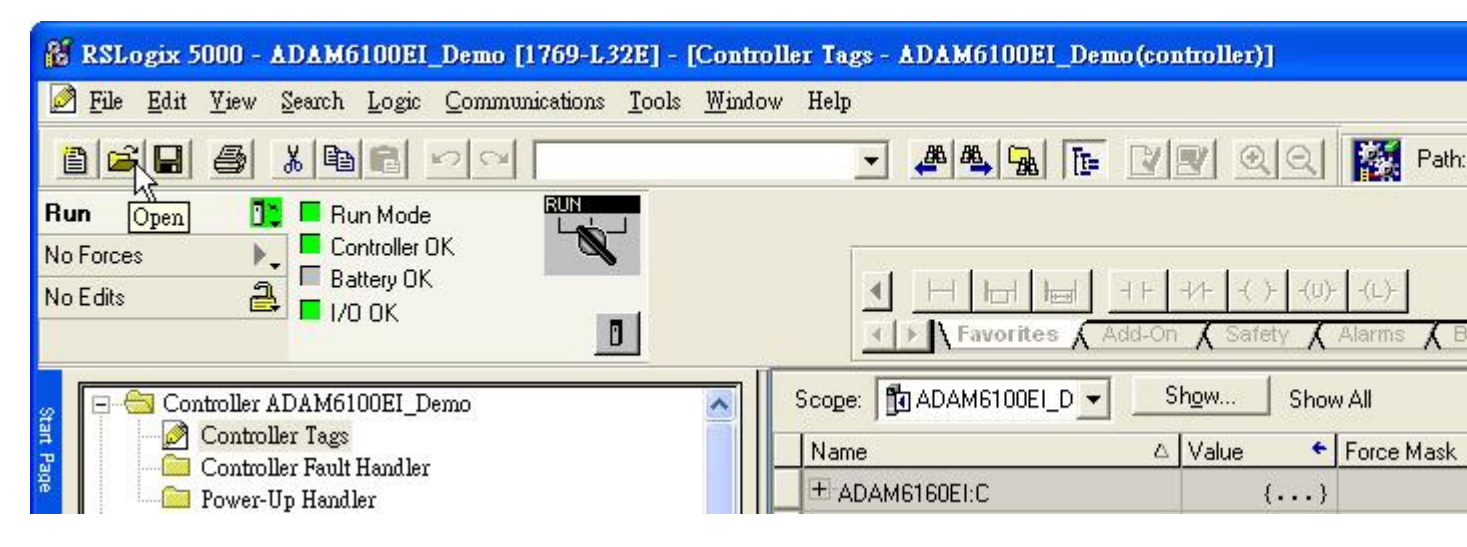

8. Select the [\*AB.L5K] file that have been add the word "AB" and click [Open]

| Open/Import Pro                                                                                                  | ject                                             |                                                                                    |                 |       |       |             |
|----------------------------------------------------------------------------------------------------|--------------------------------------------------|------------------------------------------------------------------------------------|-----------------|-------|-------|-------------|
| 查詢():                                                                                                    | C ADAM-6100                                      | JEI                                                                                | •               | + 🗈 🗠 | * 💷 • |             |
| <ul> <li>裁最近的文件</li> <li>人員面</li> <li>人員面</li> <li>人前の文件</li> <li>人前の文件</li> <li>人前の電腦</li> <li>人前の電腦</li> </ul> | ADAM6100E<br>ADAM6100E<br>ADAM6100E<br>ADAM6100E | I_Demo.ACD<br>I_Demo.L5K<br>I_Demo_BAK000.acd<br>I_Demo_BAK001.acd<br>I_DemoAB.L5K |                 |       |       |             |
| 網路上的芳鄰                                                                                                    | File <u>n</u> ame:<br>Files of <u>typ</u> e:     | ADAM6100EI_DemoAB.L<br>All RSLogix 5000 Files (*.                                  | .5K<br>ACD,*.L! |       |       | 開啓(0)<br>取消 |
|                                                                                                    |                                                  |                                                                                    |                 |       | 1     | Help        |

9. Click [Import] to save the imported file

| Save Imported P                                                                                                    | roject As           |                                |           |            |        |  |
|----------------------------------------------------------------------------------------------------|---------------------|--------------------------------|-----------|------------|--------|--|
| Enter the name, lo                                                                                                    | cation and revision | of the project file to create. |           |            |        |  |
| 查詢(I):                                                                                                    | C ADAM-6100         | DEI                            | - +       | 🔁 📸 🎫      |        |  |
| 武     武      武      武       武        武 |                     |                                |           |            |        |  |
| ()<br>「泉面                                                                                                    |                     |                                |           |            |        |  |
| 我的文件                                                                                                    |                     |                                |           |            |        |  |
| 我的電腦                                                                                                    |                     |                                |           |            |        |  |
|                                                                                                    |                     |                                |           |            |        |  |
| 網路上的芳鄰                                                                                                    | File <u>n</u> ame:  | ADAM6100EI_DemoAB.             | CD        | <b>.</b> [ | Import |  |
|                                                                                                    | Files of type:      | RSLogix 5000 Project File      | s (*.ACD) | <u> </u>   | 取消     |  |
|                                                                                                    |                     |                                |           | _          | Help   |  |

10. The module have been added and named as coupler double click the module to edit

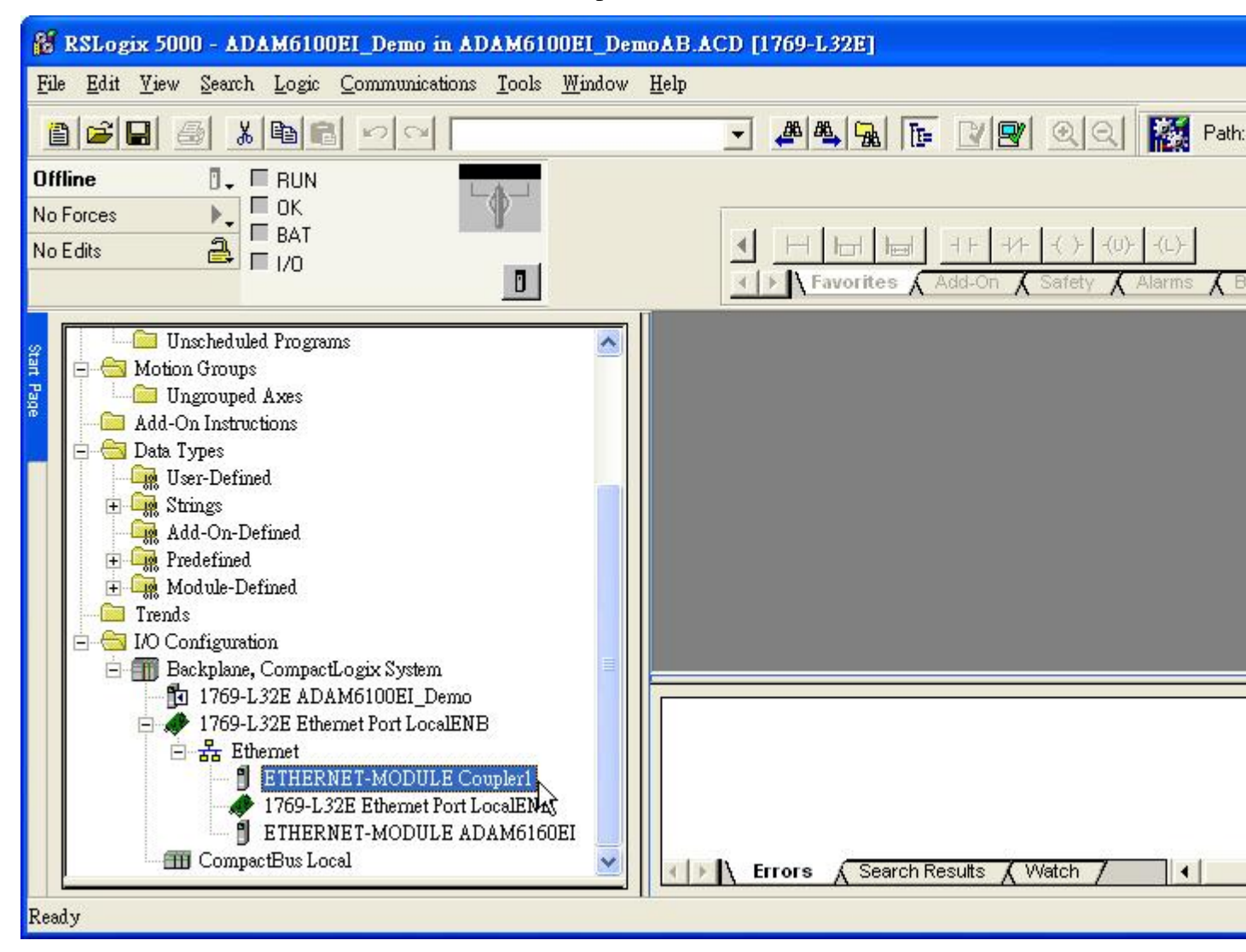

11. [Comm Format], [IP Address], and [Connection Parameters] have been set automatically, user can rename the module as following figure

| 🔲 Module Pro                    | perties: LocalENB (ETHERNET-                  | MODULE 1.1)           |                       |              |  |  |  |  |
|---------------------------------|-----------------------------------------------|-----------------------|-----------------------|--------------|--|--|--|--|
| General* Connection Module Info |                                               |                       |                       |              |  |  |  |  |
| Туре:                           | Type: ETHERNET-MODULE Generic Ethernet Module |                       |                       |              |  |  |  |  |
| Vendor:                         | Allen-Bradley                                 |                       |                       |              |  |  |  |  |
| Parent:                         | LocalENB                                      | Comparties Dec        |                       |              |  |  |  |  |
| Na <u>m</u> e:                  | ADAM6150EI                                    | - Connection Far      | Aneters               |              |  |  |  |  |
| Description:                    |                                               |                       | Assembly<br>Instance: | Size:        |  |  |  |  |
| <u> </u>                        |                                               | <u>I</u> nput:        | 102                   | 1 📫 (16-bit) |  |  |  |  |
|                                 |                                               | O <u>u</u> tput:      | 101                   | 1 🛨 (16-bit) |  |  |  |  |
| Comm <u>F</u> ormat             | Data - INT                                    | Configuration:        | 100                   | 0 ÷ (8-bit)  |  |  |  |  |
| Address / H                     | lost Name                                     |                       |                       |              |  |  |  |  |
| IP <u>A</u> ddre                | ess: 10.0.0.50                                | <u>S</u> tatus Input: |                       |              |  |  |  |  |
| C Host Name:                    |                                               |                       |                       |              |  |  |  |  |
| Status: Offline                 | Status: Offline OK Cancel Apply Help          |                       |                       |              |  |  |  |  |

Written by Alan.Chien, ADAM Product AE, 2012/1/13 Modified on 2012/4/16